Costing allocations are maintained for workers in Workday through the Assign Costing Allocations task. All workers whose time is frequently compensated through multiple cost centers would have appropriate costing allocations set up in Workday. Workday needs to know how to allocate 100% of a worker's pay, therefore **all the costing information for a given time period need to total 100%**.

#### ALLOCATE YOUR WORKER'S PAY

From the worker's profile:

- 1. Click on Pay in the left sidebar
- 2. Click on the Costing Allocations tab along the top

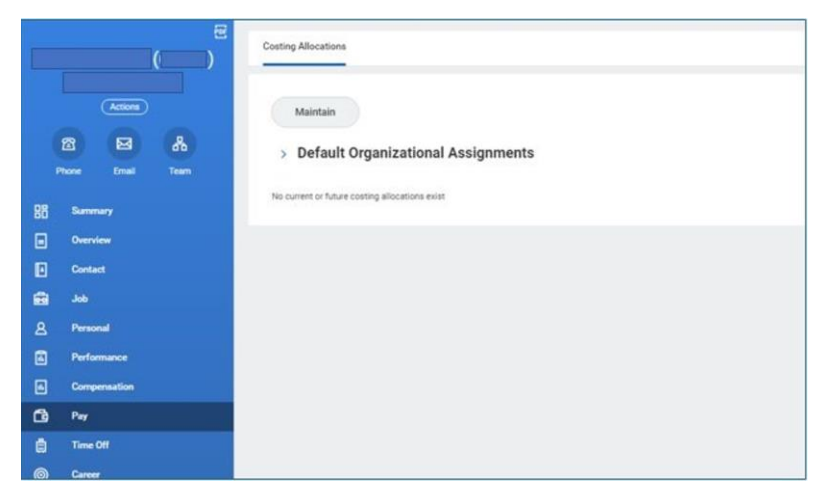

3. Click **Maintain** to create a new costing allocation. Worker's name should default in.

The Worker Costing section offers multiple types of costing allocations: Worker, Worker Position, Worker Earning. Worker Earning Allocations are not commonly used.

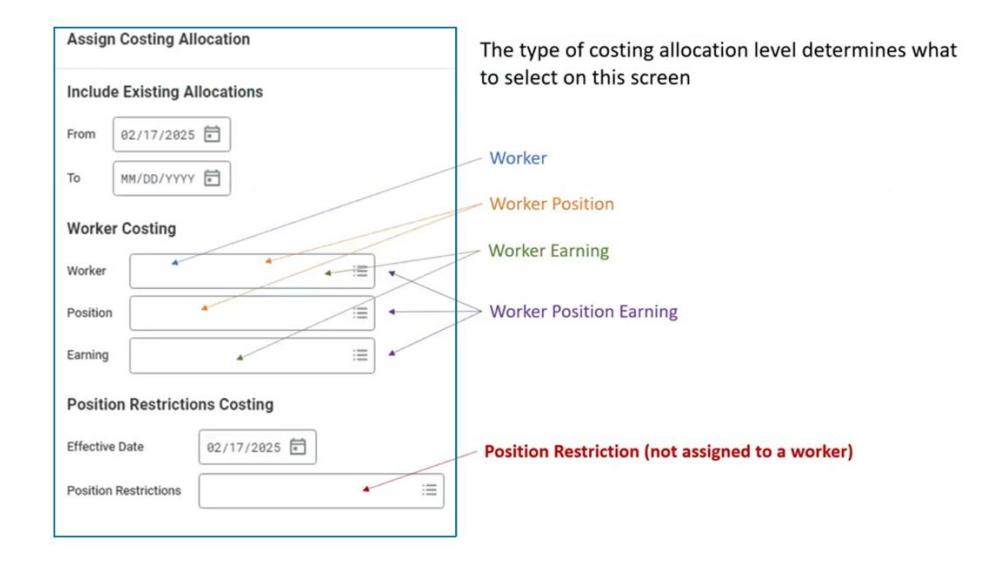

4. If the worker has multiple positions and only one position should be split, enter Worker and the applicable Position (indicated in gold above). Otherwise, accept the defaults and click **OK**.

#### ADD COSTING ALLOCATIONS

Complete the Proposed Costing Allocations tab to add a costing allocation.

- If an existing allocation exists, see <u>MODIFY A COSTING</u> <u>ALLOCATION</u> for more information. If there are no current allocations, a new row will appear with today's date as the default Start Date.
- 2. Enter the **Start Date.** Using a Start Date at the beginning of the pay period is best practice.
- 3. Enter the Cost Center and adjust Distribution Percent on each row. The total Distribution Percent should equal no more than 100%.
- 4. If applicable, enter Costing Company that relates to Cost Center.
- 5. Click Submit

| Assign Costing Allocation    | on <sub>îê</sub>                                  |             |                            |                                                                   |                 |      |                                                       |                         |      |             |          |  |
|------------------------------|---------------------------------------------------|-------------|----------------------------|-------------------------------------------------------------------|-----------------|------|-------------------------------------------------------|-------------------------|------|-------------|----------|--|
| Costing Criteria             |                                                   |             |                            |                                                                   |                 |      | Include Existing Allocations                          |                         |      |             |          |  |
| Worker                       |                                                   |             |                            |                                                                   |                 |      | From 02/26/2025 To                                    | (empty)                 |      |             |          |  |
| Proposed Costing Allocations | Existing Co                                       | osting Allo | cations                    |                                                                   |                 |      |                                                       |                         |      |             |          |  |
| (€) Add                      |                                                   |             |                            |                                                                   |                 |      |                                                       |                         |      |             |          |  |
| 02/26/2025                   |                                                   |             |                            |                                                                   |                 |      |                                                       |                         |      |             |          |  |
|                              | Copy Costing Allocation                           |             |                            |                                                                   |                 |      |                                                       |                         |      |             |          |  |
|                              | Start Date                                        | * 02/26     | j/2025 Ē                   |                                                                   |                 |      | Default Organizational Assignments (As of Start Date) |                         |      |             |          |  |
|                              | End Date                                          | MM/DD       | )/YYYY Ё                   |                                                                   |                 |      | Company:<br>Cost Center:                              | Company:<br>Cost Center |      |             |          |  |
|                              | > Costing Allocation Attachments                  |             |                            |                                                                   |                 |      |                                                       |                         |      |             |          |  |
|                              | > Salary Over the Cap Default Costing Allocations |             |                            |                                                                   |                 |      |                                                       |                         |      |             |          |  |
|                              | Costing Allocations                               |             |                            |                                                                   |                 |      |                                                       |                         |      |             |          |  |
|                              | Costing Allo                                      | cation Det  | ails 1 item                |                                                                   |                 |      |                                                       |                         |      |             |          |  |
|                              | ÷                                                 | Order       | Default (As of Start Date) | Required with<br>no Default<br>(Must have<br>Costing<br>Override) | Costing Company | Gift | Grant                                                 | Project                 | Fund | Cost Center | Program  |  |
|                              | $\oplus \bigcirc$                                 | Ψ.Ψ.        | Company.                   |                                                                   | :=              |      | :=                                                    |                         | :=   | :=          | <b>^</b> |  |
|                              |                                                   |             | Cost Center:               |                                                                   |                 |      |                                                       |                         |      |             |          |  |
|                              | 4                                                 |             |                            |                                                                   |                 |      |                                                       |                         |      |             | <b>▼</b> |  |
|                              |                                                   |             |                            |                                                                   |                 |      |                                                       |                         |      |             |          |  |

### STOP A COSTING ALLOCATION

From the worker's profile:

- 1. Click on Pay > Costing Allocations and notate the Costing Allocation Level on the existing allocation.
- 2. Click Maintain.

 Using on the notated information from step 1, enter any applicable fields that appear on the existing allocation and click OK.

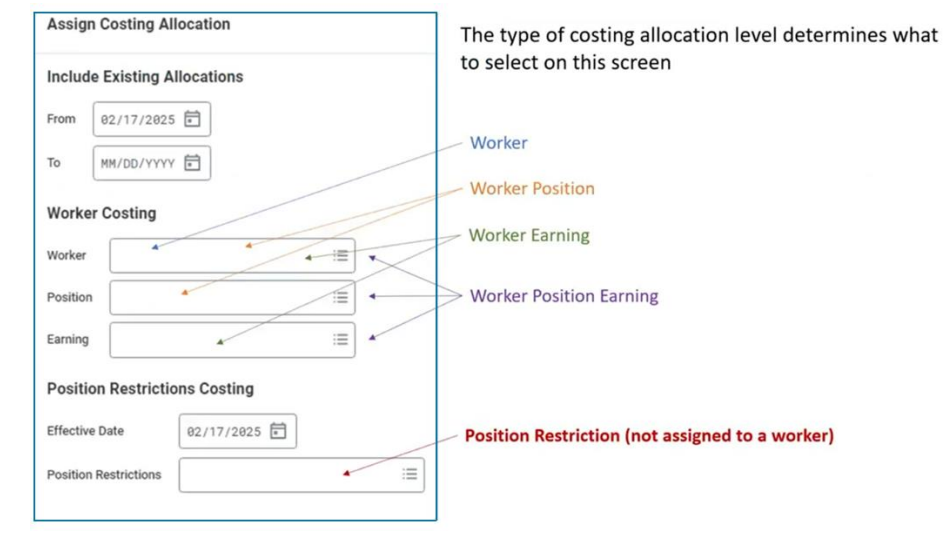

- 4. The existing allocation will appear under the Proposed Costing Allocations tab. If you don't see the existing allocation, go back to the previous screen and fill in all the applicable information that appears on the existing allocation (such as Position).
- 5. Enter the **End Date**. The End Date is what you want to set as the last day for the allocation. Ideally, this is at the end of a pay period.
- 6. Click Submit.

Your screens and processes may vary from this document. 3

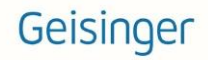

### MODIFY A COSTING ALLOCATION

From the worker's profile:

- 1. Click on **Pay** > **Costing Allocations** and review the existing allocation.
- 2. Click Maintain.
- 3. Enter any applicable fields that appear on the existing allocation and click **OK**.
- 4. If you don't see the existing allocation shown, go back to the previous screen and fill in all the applicable information that appears on the existing allocation (such as Position).
- 5. Never override the history of a worker's costing allocations. If an update needs to be made to a worker's costing allocation, end the current costing allocation by entering the **End Date.** Then, click on the (+) Add to enter a new allocation.
- Instead of using the Add button, you can select the Copy Costing Allocation box. The new costing allocation will display the same funding distribution and accounts as the previous and can then be updated with any needed changes.
- 7. After selecting Copy Costing Allocation or the Add button, the existing allocation moves to a separate tab on left. Click on the tabs to view the individual costing allocations.
- 8. The Start Date on the new allocation will default to today's date. Enter the

**Start Date.** Using a Start Date at the beginning of the pay period is best practice. There cannot be a gap in costing allocations. For example, if one costing allocation ends on 2/22/2025, the new costing allocation must start on 2/23/2025 (example shown in image).

- 9. Enter the Cost Center and Distribution Percent on each row. The total Distribution Percent should equal no more than 100%.
- **10.** If applicable, enter Costing Company that relates to Cost Center.

11. Click Submit.

| Assign Costing Allocation 🜐 |                    |               |              |             |                |                           |                                                                   |        |
|-----------------------------|--------------------|---------------|--------------|-------------|----------------|---------------------------|-------------------------------------------------------------------|--------|
| Cc<br>wo                    | osting Criteria    |               |              |             |                |                           |                                                                   |        |
|                             | Proposed Costin    | g Allocations | Existing Co  | sting Allo  | cations        |                           |                                                                   |        |
|                             | + Add              |               |              |             |                |                           |                                                                   |        |
|                             | Click here to sort |               |              |             |                |                           |                                                                   |        |
|                             | 02/23/2025         | ,             | Copy Costir  | ng Allocati | ion            |                           |                                                                   |        |
|                             | 09/30/2024         | 02/22/2025    | Start Date   | 02/23       | /2025 🖬        |                           |                                                                   |        |
| 1                           |                    |               | End Date     | MM/DD       | /              |                           |                                                                   |        |
|                             |                    |               | > Cost       | ing Allo    | cation Atta    | achments<br>afault Costin | ng Allocation                                                     | ıs     |
|                             |                    |               | ould         | , 0101      | uie oup be     | induit Oootii             | g Allocation                                                      |        |
|                             |                    |               | Costing /    | Allocatio   | ons            |                           |                                                                   |        |
|                             |                    |               | Costing Allo | cation Deta | ails 1 item    |                           |                                                                   |        |
|                             |                    |               | ÷            | Order       | Default (As of | Start Date)               | Required with<br>no Default<br>(Must have<br>Costing<br>Override) | Costin |

NOTES:

**FTE percentages** are separate from costing allocation percentages in Workday. FTE is used to calculate how much someone is paid, and the distributions (costing) apply that pay to different cost centers.

A worker will be paid even if a costing allocation does not exist. The **Default Cost Center** associated with a worker in Workday is used as the cost center to charge salary/benefits for a worker when there is an expired or missing costing allocation.

Using a **Start Date** at the beginning of the current pay period is preferred. Future dated start dates that align with the beginning of a pay period are also acceptable. Refrain from using dates that are prior to the beginning of the current pay period since these will not produce retroactive changes

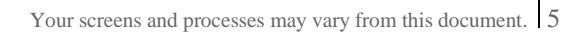

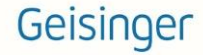

# Managers: Costing Allocations by Earnings for GCSOM Allocations

### ALLOCATE YOUR WORKER'S PAY

From the worker's profile:

- 1. Click on Pay > Costing Allocations.
- 2. Click Maintain to create a new costing allocation.

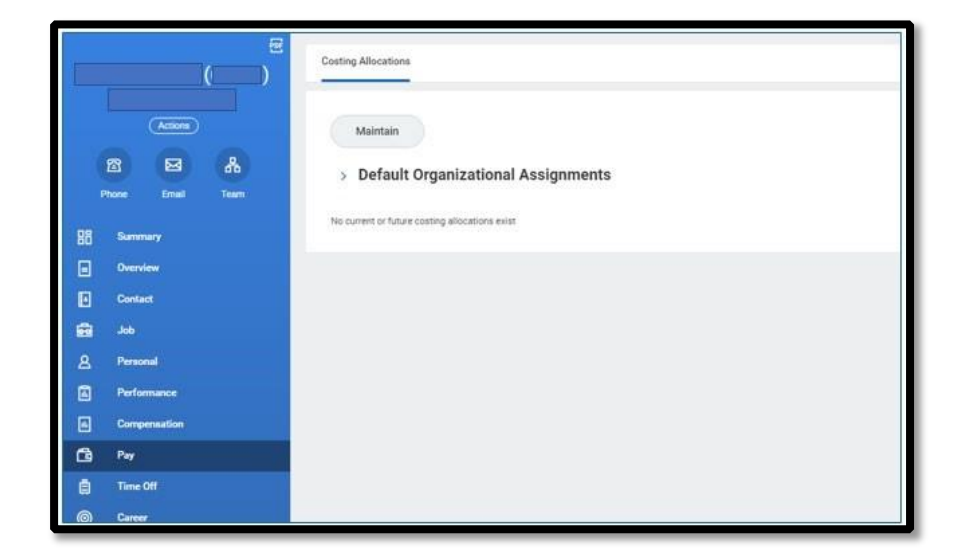

| Includ   | le Existing /  | Allocations  |     |    |
|----------|----------------|--------------|-----|----|
| From     | 12/27/202      | 3 🗐          |     |    |
| То       | MM/DD/YYY      | YĒ           |     |    |
| Worke    | er Costing     |              |     |    |
| Worker   |                |              | :=  |    |
| Positio  | n              |              | :== |    |
| Earning  |                |              | :=  |    |
| Positi   | on Restrict    | ions Costing |     |    |
| Effectiv | ve Date        | 12/27/2023   | ŧ   |    |
| Positio  | n Restrictions |              |     | := |

**3**. Contact HR Compensation for the applicable earnings codes when establishing allocations for GCSOM.

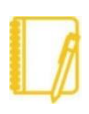

Entering an Earning indicates that ONLY that specific Earning will be allocated using this setup.

# Managers: Costing Allocations by Earnings for GCSOM Allocations

| Assign Costing Allocati      | on 💖                                              |             |                            |                                                                   |                 |              |                                                       |         |      |             |  |
|------------------------------|---------------------------------------------------|-------------|----------------------------|-------------------------------------------------------------------|-----------------|--------------|-------------------------------------------------------|---------|------|-------------|--|
| Costing Criteria             |                                                   |             |                            |                                                                   |                 | Include Exis | Include Existing Allocations                          |         |      |             |  |
| Worker<br>Earning            |                                                   |             |                            |                                                                   |                 | From 02/26/2 | From 02/26/2025 To (empty)                            |         |      |             |  |
| Proposed Costing Allocations | Existing C                                        | osting Alle | ocations                   |                                                                   |                 |              |                                                       |         |      |             |  |
| (+) Add                      |                                                   |             |                            |                                                                   |                 |              |                                                       |         |      | Viewing:    |  |
| Click here to sort           |                                                   |             |                            |                                                                   |                 |              |                                                       |         |      |             |  |
| 02/23/2025                   | Copy Costing Allocation                           |             |                            |                                                                   |                 |              |                                                       |         |      |             |  |
|                              | Start Date                                        | * 02/23     | 3/2025 🖬                   |                                                                   |                 | 1            | Default Organizational Assignments (As of Start Date) |         |      |             |  |
|                              | End Date MM/DD/YYYY                               |             |                            |                                                                   |                 | (            | Company:<br>Cost Center:                              |         |      |             |  |
|                              | > Costing Allocation Attachments                  |             |                            |                                                                   |                 |              |                                                       |         |      |             |  |
|                              | > Salary Over the Cap Default Costing Allocations |             |                            |                                                                   |                 |              |                                                       |         |      |             |  |
|                              | Costing Allocations                               |             |                            |                                                                   |                 |              |                                                       |         |      |             |  |
|                              | Costing All                                       | ocation Det | ails 1 item                |                                                                   |                 |              |                                                       |         |      |             |  |
|                              | +                                                 | Order       | Default (As of Start Date) | Required with<br>no Default<br>(Must have<br>Costing<br>Override) | Costing Company | Gift         | Grant                                                 | Project | Fund | Cost Center |  |

- 4. Enter the **Start Date**. Using a Start Date at the beginning of the pay period is best practice.
- 5. Click on the  $\oplus$  Add to insert a new row.

- 6. Enter the **Cost Center** and adjust **Distribution Percent** on each row. The total Distribution Percent should equal no more than 100%.
- 7. Click Submit.

# Managers: Costing Allocations by Earnings for GCSOM Allocations

#### STOP A WORKER EARNING COSTING ALLOCATION

From the worker's profile:

- **1.** Click on **Pay** and notice existing allocation.
- 2. Click Maintain.

|                 | Costing Allocations |              |                          |                           |
|-----------------|---------------------|--------------|--------------------------|---------------------------|
| Attore          | Maintain            |              |                          |                           |
| Phone Emel Team | > Default           | Organiz      | zational Assignment      | s                         |
| 30 Summary      |                     |              |                          |                           |
| Diversiew       | Current and Putur   | * Costing A  | locations 2 hems         |                           |
| Contact         | Start Date          | End<br>Date  | Costing Allocation Level | Earring                   |
| ەد 🖻            | 05/09/2021          |              | Worker Earning           | GCSOM Closed Paid Absence |
| B Personal      |                     |              |                          |                           |
| Performance     | 4                   |              |                          |                           |
| Compensation    |                     |              |                          |                           |
| 9               | View All Co         | isting Alloc | ations                   |                           |

- 3. Enter **Earning** code from the existing allocation and click **OK**.
- **4.** If you do not see the existing allocation shown, go back to the previous screen and populate all applicable information that appears on the existing allocation.
- 5. Enter the **End Date**. The End Date is when you want the last day for the allocation. Ideally, this will be at the end of a pay period.

6. If a new allocation is needed, click the (+) Add to <br/>enter using a Start Date of the day after the End Date on the previous allocation.

7. Click Submit.

| Assign Costing Allocation |                      |    |  |  |  |  |
|---------------------------|----------------------|----|--|--|--|--|
| Include                   | Existing Allocations |    |  |  |  |  |
| From                      | 12/27/2023 💼         |    |  |  |  |  |
| то [                      | MM/DD/YYYY           |    |  |  |  |  |
| Worker                    | Costing              |    |  |  |  |  |
| Worker                    |                      | := |  |  |  |  |
| Position                  |                      | := |  |  |  |  |
| Earning                   |                      | := |  |  |  |  |

| Assign Costing Allocation 📲                               |  |  |  |  |  |  |
|-----------------------------------------------------------|--|--|--|--|--|--|
| Costing Criteria                                          |  |  |  |  |  |  |
| Worker                                                    |  |  |  |  |  |  |
| Earning                                                   |  |  |  |  |  |  |
| Proposed Costing Allocations Existing Costing Allocations |  |  |  |  |  |  |
| → S Add                                                   |  |  |  |  |  |  |
| Click here to sort                                        |  |  |  |  |  |  |
| 02/23/2025 Copy Costing Allocation                        |  |  |  |  |  |  |
| Start Date * 02/23/2025 🛅                                 |  |  |  |  |  |  |
| End Date MM/DD/YYYY                                       |  |  |  |  |  |  |
| > Costing Allocation Attachments                          |  |  |  |  |  |  |
| > Salary Over the Cap Default Costing Allocations         |  |  |  |  |  |  |
| Costing Allocations                                       |  |  |  |  |  |  |

# Managers: Costing Allocations for GHMJV Positions

Employees with 100% of their time to a position tied to Highmark Joint Venture (GHMJV) will require a costing allocation to override the Costing Company to Highmark Joint Venture.

If you are unsure if this applies or what Costing Company to use, see your Finance Partner for direction.

### ALLOCATE YOUR WORKER'S PAY

From the worker's profile:

- 1. Click on **Pay > Costing Allocations.**
- 2. Click Maintain to create a new costing allocation.

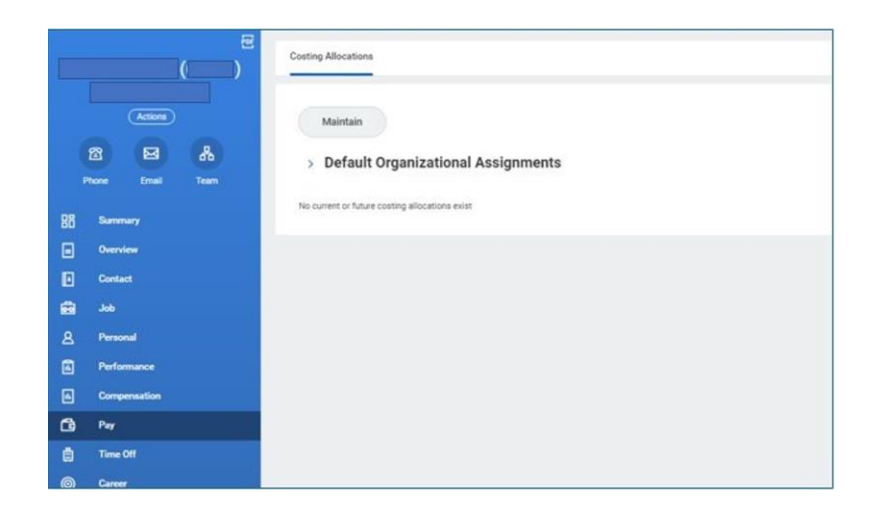

- 3. Worker's name should default in.
- 4. Click OK

| Includ    | e Existing A  | llocations   |    |   |
|-----------|---------------|--------------|----|---|
| From      | 12/27/2023    |              |    |   |
| То        | MM/DD/YYYY    |              |    |   |
| Worke     | r Costing     |              |    | 7 |
| Worker    |               |              | := |   |
| Position  |               |              | := |   |
| Earning   |               |              | := |   |
| Positio   | on Restrictio | ons Costing  |    |   |
| Effective | e Date        | 12/27/2023 🖬 |    |   |
|           |               |              |    |   |

## Managers: Costing Allocations for GHMJV Positions

### ADD COSTING ALLOCATIONS

- 1. Enter the **Start Date.** Using a Start Date at the beginning of the pay period is best practice.
- 2. Click on the  $\oplus$  Add to insert a new row.
- 3. Enter the Costing Company that correlates to the cost center (e.g., GHMJV).

- Enter the Cost Center and adjust Distribution Percent on each row. The total Distribution Percent should equal 100%.
- 5. Click Submit.

| Costing Criteria             | Include Existing Allocations                                                                                                    |                                                      |
|------------------------------|----------------------------------------------------------------------------------------------------|------------------------------------------------------|
| Worker                       | From 02/27/2025 To (empty)                                                                                                    |                                                      |
| Proposed Costing Allocations | Existing Costing Allocations                                                                                                    | Vev                                                  |
| 02/23/2025                   |                                                                                                    | ×                                                    |
|                              | Copy Costing Allocation 3735 Family Practice Lock Haven GHMJV                                                                                                    |                                                      |
|                              | Start Date * 02/23/2025 🐑                                                                                                    | Date)                                                |
|                              | End Date MH/DD/YYYY 🔂 Cost Center Manager Teresa Wilson (66976)                                                                                                    |                                                      |
|                              | Costing Allocation Attachments     Estimated Current Headcount 26     Included In All Concur Cost Centers                                                                                                    |                                                      |
|                              | Salary Over the Cap Default Costing Allocations     CCH GHU/V Geisinger-HM Joint Venture,     CCH Match Event Off Stee Exception     CCH RPT All GC GHMJV                                                                                                    |                                                      |
|                              | Costing Allocations CCH Subdivision CPSL-CLINTON UKG Cost Center                                                                                                    |                                                      |
|                              | Costing Allocation Details 1 Item Org Chart                                                                                                    |                                                      |
|                              | Benefit         Required with<br>no Default         Default         Default <thdefault< th=""> <thdefault< th="">         Default&lt;</thdefault<></thdefault<> | Fund Cost Onger i                                    |
|                              | ♥ ▼                                                                                                    | ∃ ∷≡ × 3735 Family<br>Practice Lock ↔<br>Haven GHMJV |
|                              |                                                                                                    | • • • • • • • • • • • • • • • • • • •                |